## Accesso al sito

Ciascun istituto fornisce alle famiglie l'<u>indirizzo web</u> del sito MasterCom loro dedicato, come pure un <u>nome utente</u> ed una <u>password</u> univoci, inserendo i quali si avrà accesso alle informazioni relative al proprio figlio.

Una volta digitato in un browser\* l'indirizzo web appropriato si accederà alla seguente schermata:

| Registro Elettronico<br>ISTITUTO SUPERIORE "MASTERCOM"                                                                |  |
|----------------------------------------------------------------------------------------------------|--|
| Login                                                                                                    |  |
| Nome utente                                                                                                    |  |
| Password                                                                                                    |  |
| Log In                                                                                                    |  |
| Si raccomanda l'utilizzo di browser compatibili ( <u>Firefox; Google Chrome</u> )<br>aggiornati alle ultime versioni. |  |

Per accedere al sito sarà necessario inserire il proprio 'Nome utente', la propria 'Password' e confermare l'ingresso attraverso il pulsante 'Log In'.

La schermata principale del sito è la seguente:

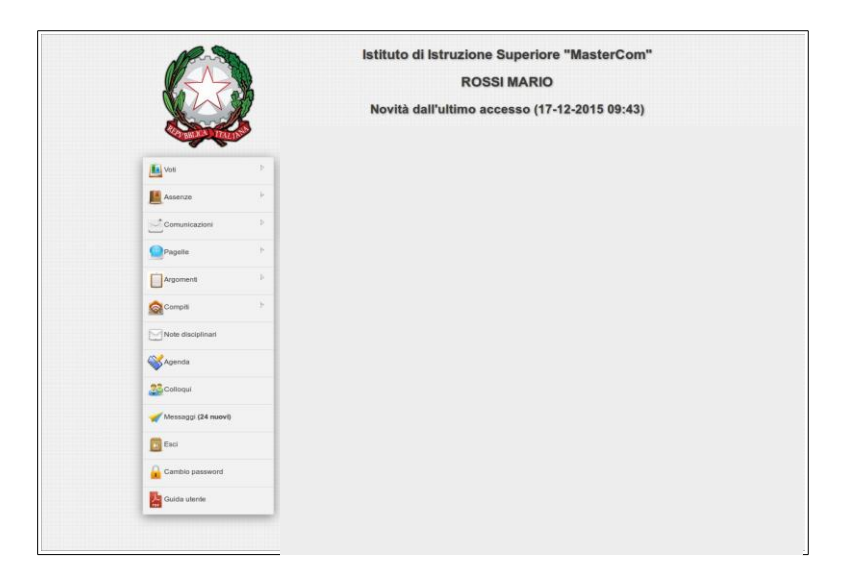

Sulla sinistra dello schermo è presente un menù indicante le diverse funzioni disponibili.

## Messaggi

Tramite questa sezione sarà possibile accedere a *Master Messenger*, il sistema di messaggistica interna di MasterCom.

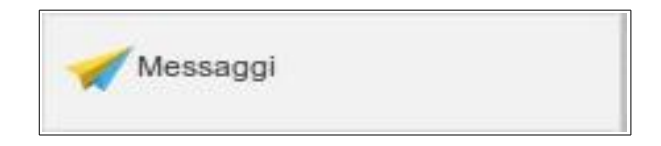

In presenza di messaggi, il pulsante in oggetto mostrerà il numero dei nuovi messaggi ricevuti.

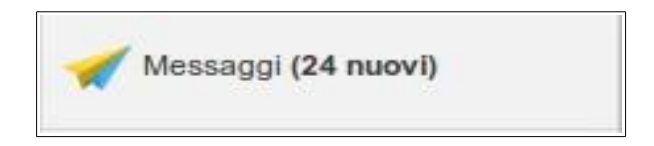

Cliccando sul pulsante si accederà a *Master Messenger*, nella cui schermata principale sarà possibile visualizzare i diversi messaggi ricevuti, consultabili anche cliccando sulle voci a sinistra, le quali organizzano e suddividono le comunicazioni in diverse tipologie: 'In arrivo', 'Da leggere', 'Da confermare', 'Allegati', 'Importanti' e 'Cestino'.

| Master          | Cerca |                      |                                                          |       |   |          | Paolo 🗸 |
|-----------------|-------|----------------------|----------------------------------------------------------|-------|---|----------|---------|
| 📔 In arrivo (1) |       |                      |                                                          |       | 1 | di 1 🔷 🔪 | » I C   |
| Da leggere      |       | Da:                  |                                                          |       |   |          | Data    |
| Allegati        | 🗌 😭 📐 | Segreteria Didattica | Comunicazione - Si comunica che a partire dalla data del | 25/03 |   |          | 10:42   |
| Importanti      |       |                      |                                                          |       |   |          |         |
| Cestino         |       |                      |                                                          |       |   |          |         |
| Archivio >      |       |                      |                                                          |       |   |          |         |
|                 |       |                      |                                                          |       |   |          |         |
|                 |       |                      |                                                          |       |   |          |         |
|                 |       |                      |                                                          |       |   |          |         |
|                 |       |                      |                                                          |       |   |          |         |
|                 |       |                      |                                                          |       |   |          |         |
|                 |       |                      |                                                          |       |   |          |         |
|                 |       |                      |                                                          |       |   |          |         |
|                 |       |                      |                                                          |       |   |          |         |
|                 |       |                      |                                                          |       |   |          |         |
|                 |       |                      |                                                          |       |   |          |         |
|                 |       |                      |                                                          |       |   |          |         |
|                 |       |                      |                                                          |       |   |          |         |
|                 |       |                      |                                                          |       |   |          |         |
|                 |       |                      |                                                          |       |   |          |         |
|                 |       |                      |                                                          |       |   |          |         |

Cliccando su un messaggio esso si aprirà in una finestra pop-up, consentendo non solo di prendere visione della comunicazione ma anche di scaricare eventuali allegati e di confermare l'avvenuta lettura; quest'ultima opzione prevede che accanto al messaggio compaia il simbolo di un triangolo giallo. Una volta aperto il messaggio, in alto comparirà una barra di colore arancione.

| Master<br>Messenger         | Cerca          |                                   |                 |                    |              |                |                   |                   |           |   |      | Paolo 🗸   |
|-----------------------------|----------------|-----------------------------------|-----------------|--------------------|--------------|----------------|-------------------|-------------------|-----------|---|------|-----------|
| in arrivo                   |                |                                   |                 |                    |              |                |                   |                   |           | 1 | di 1 | $\gg 1$ C |
| Da leggere<br>Da confermare |                | Da:                               |                 |                    |              |                |                   |                   |           |   |      | Data      |
| Allegati                    | Com            | unicazione                        |                 |                    |              |                |                   |                   | $\otimes$ | Ļ |      | 10:42     |
| Importanti                  |                |                                   |                 | 🛦 Seç              | egna come le | etto           |                   |                   |           |   |      |           |
| Archivio >                  | Da:            | Segreteria Didattica              |                 |                    |              |                |                   |                   |           |   |      |           |
|                             | A:             | Rossi Paolo                       |                 |                    |              |                |                   |                   |           |   |      |           |
|                             | Si co<br>soste | munica che a partire d<br>mibile. | alla data del 2 | 25/03 l'Istituto a | avvierà un p | rogetto di sen | nsibilizzazione a | ll tema dello svi | iluppo    |   |      |           |
|                             | Vi inv         | itiamo a dare conferm             | a di avvenuta   | a lettura.         |              |                |                   |                   |           |   |      |           |
|                             | Cordi          | iali Saluti                       |                 |                    |              |                |                   |                   |           |   |      |           |
|                             | La Se          | egreteria                         |                 |                    |              |                |                   |                   |           |   |      |           |
|                             |                |                                   |                 |                    |              |                |                   |                   |           |   |      |           |
|                             |                |                                   |                 |                    |              |                |                   |                   |           |   |      |           |
|                             |                |                                   |                 |                    |              |                |                   |                   |           |   |      |           |
|                             |                |                                   |                 |                    |              |                |                   |                   |           |   |      |           |
|                             | ·              |                                   |                 |                    |              |                |                   |                   |           |   |      |           |
|                             |                |                                   |                 |                    |              |                |                   |                   |           |   |      |           |
|                             |                |                                   |                 |                    |              |                |                   |                   |           |   |      |           |
|                             |                |                                   |                 |                    |              |                |                   |                   |           |   |      |           |

Cliccando sulla barra arancione verrà data conferma di lettura del messaggio in oggetto.

| Messenger     | Cerca                                                                  |                                                                                |                                                                                     | Paolo V            |
|---------------|------------------------------------------------------------------------|--------------------------------------------------------------------------------|-------------------------------------------------------------------------------------|--------------------|
| in arrivo     |                                                                        |                                                                                | « <  1 <b>1</b>                                                                     | di 1   $> \gg$   C |
| Da leggere    |                                                                        | Da:                                                                            |                                                                                     | Data               |
| Da confermare | Comunica                                                               | zione                                                                          |                                                                                     | 10:42              |
| Allegati      | Comunica                                                               |                                                                                |                                                                                     |                    |
| Cestino       |                                                                        |                                                                                | <ul> <li>Segnato come letto</li> </ul>                                              |                    |
| Archivio >    | Da: Seg                                                                | reteria Didattica                                                              |                                                                                     |                    |
|               | A: Ros                                                                 | si Paolo                                                                       |                                                                                     |                    |
|               | Si comunic<br>sostenibile<br>Vi invitiamo<br>Cordiali Sa<br>La Segrete | ca che a partire dalla data de<br>o a dare conferma di avvenu<br>aluti<br>eria | el 25/03 l'Istituto avvierà un progetto di sensibilizzazione al tema dello sviluppo |                    |
|               |                                                                        |                                                                                |                                                                                     |                    |

A questo punto il triangolo giallo di cui sopra sarà stato sostituito da una spunta di colore verde.

| Master<br>Messenger | Cerca |                      |                                                                        |   |        | Paolo 🗸 |
|---------------------|-------|----------------------|------------------------------------------------------------------------|---|--------|---------|
| 🚔 In arrivo         |       |                      |                                                                        | 1 | di 1 📏 | » I C   |
| Da leggere          |       | Da:                  |                                                                        |   |        | Data    |
| Allegati            |       | Segreteria Didattica | Comunicazione - Si comunica che a partire dalla data del 25/03 l'Istit |   |        | 10:42   |
| Importanti          |       |                      |                                                                        |   |        |         |
| Cestino             |       |                      |                                                                        |   |        |         |
| Archivio >          |       |                      |                                                                        |   |        |         |
|                     |       |                      |                                                                        |   |        |         |
|                     |       |                      |                                                                        |   |        |         |
|                     |       |                      |                                                                        |   |        |         |
|                     |       |                      |                                                                        |   |        |         |
|                     |       |                      |                                                                        |   |        |         |
|                     |       |                      |                                                                        |   |        |         |
|                     |       |                      |                                                                        |   |        |         |
|                     |       |                      |                                                                        |   |        |         |
|                     |       |                      |                                                                        |   |        |         |
|                     |       |                      |                                                                        |   |        |         |
|                     |       |                      |                                                                        |   |        |         |
|                     |       |                      |                                                                        |   |        |         |
|                     |       |                      |                                                                        |   |        |         |
|                     |       |                      |                                                                        |   |        |         |
|                     |       |                      |                                                                        |   |        |         |
|                     |       |                      |                                                                        |   |        |         |